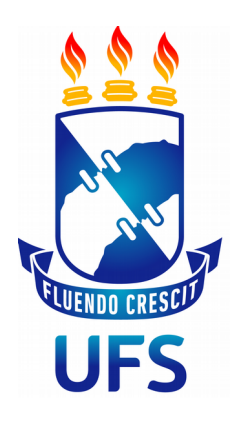

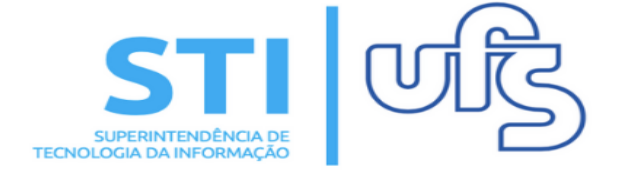

# PROCESSO SELETIVO DE MONITORIA

Universidade Federal de Sergipe | Superintendência de Tecnologia da Informação | 2019

STI - 3194-6583 / 3194-6584

### 1 – CADASTRAR PROVA

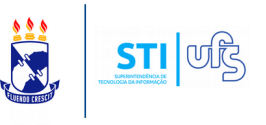

O objetivo desse manual é auxiliar os docentes no processo de cadastro da prova do processo seletivo, no cadastro do resultado e em outras funcionalidades referentes ao processo seletivo.

Índice do processo:

- 1 Cadastrar prova do processo seletivo;
- 2 Lista de candidatos de inscritos;
- 3 Enviar e-mail para os candidatos;
- 4 Cadastrar resultado da prova.

Para realizar o cadastro acesse:

## SIGAA – Portal Docente → Ensino → Projetos → Projeto de Monitoria → Coordenação de projeto →Processo seletivo

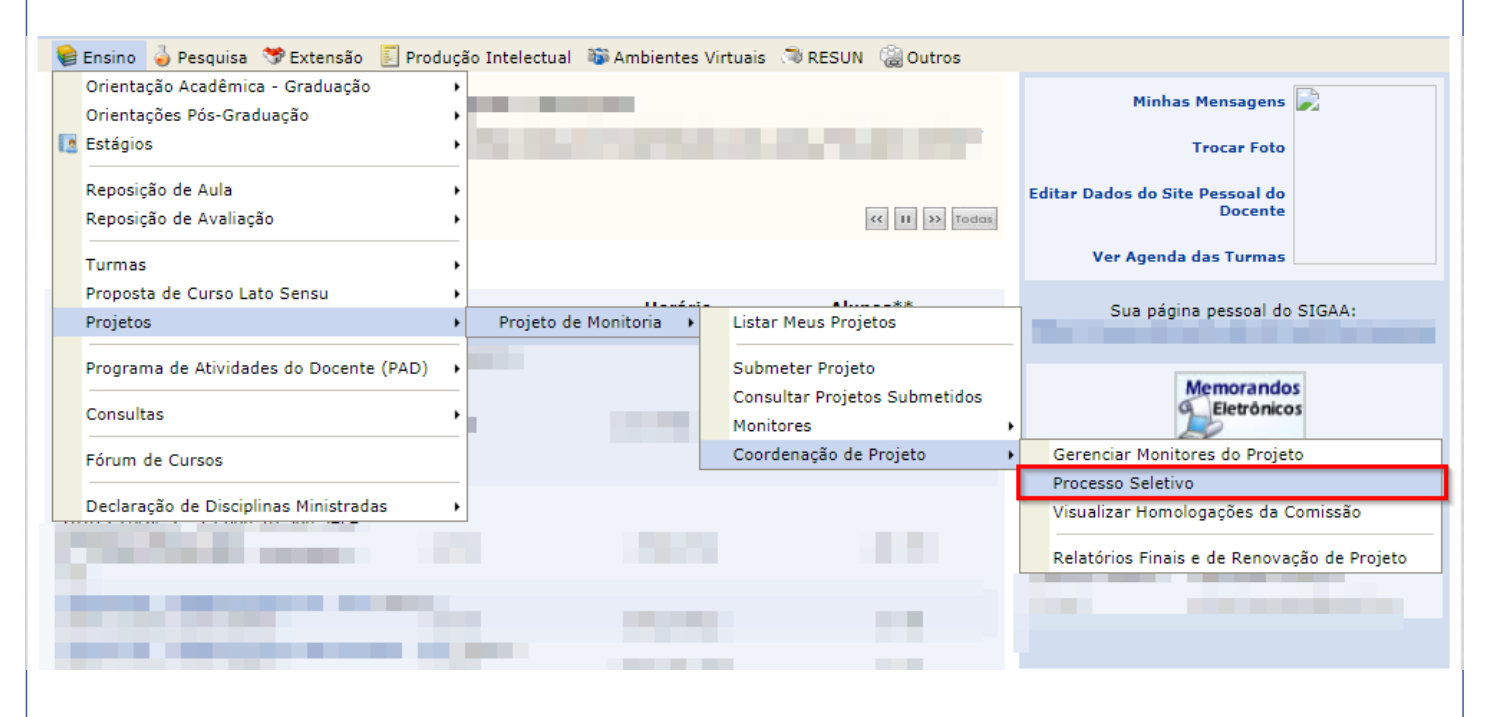

Você será encaminhado para página de edição e cadastro de processos seletivos do usuário atual.

| 1 – CADASTRAR F                                | PROVA                                                                  |                                                       |                            |         |
|------------------------------------------------|------------------------------------------------------------------------|-------------------------------------------------------|----------------------------|---------|
| 😝 Ensino 🍦 Pesquisa  S Extensão 🗾 Produção     | Intelectual 🔉 Ambientes Virtuais 🤝                                     | RESUN 🍓 Outros                                        |                            |         |
| PORTAL DO DOCENTE > SELECIONAR PROJETO PAR     | A CADASTRAR PROVA SELETIVA                                             |                                                       |                            |         |
|                                                |                                                                        |                                                       |                            |         |
| 🖺 : Nova Pro<br>🞯 : Apagar Prova               | ova 🛛 😺: Alterar Prova 📰 : Listar 🛾<br>🎯: Cadastrar Resultado da Prova | Inscritos 📄: Visualizar Re<br>ᡒ: Convocar Discentes 🛯 | sultado<br>): Enviar Email |         |
|                                                | PROJETOS DE ENSINO COORDENADOS                                         | PELO USUÁRIO ATUAL                                    |                            |         |
| 2019 - PROJETO EM FISIO II                     |                                                                        |                                                       |                            | <u></u> |
| Data Prova Inscri                              | ções até                                                               | Título                                                | VR VNR                     |         |
|                                                | Não há Provas de Seleção cadastrada                                    | s para este projeto                                   |                            |         |
| [VR = Vagas Remuneradas VNR = Vagas Não Remune | eradas]                                                                |                                                       |                            |         |

Nessa página entre outras funções você pode cadastrar novas provas, alterar provas já cadastradas, apagar provas e cadastrar o resultado de uma prova.

Para cadastrar uma nova prova clique no **ícone que está destacado na imagem acima.** 

O próximo passo será cadastrar as informações da seleção de Monitoria

| 1 – CADASTRAR PROVA                                                                                                    | STI VIE           |
|----------------------------------------------------------------------------------------------------|-------------------|
| Seleção de Monitoria                                                                                                    |                   |
| Título do Projeto: 2019<br>Título do Projeto: PROJETO EM FISIO II<br>Situação do Projeto: RECOMENDADO<br>Situação da Prova Seletiva: AGUARDANDO INSCRIÇÃO<br>Vagas Concedidas ao Projeto: 1 Remuneradas e 1 Não Remuneradas.                                                                                         |                   |
| Título da Prova: *                                                                                                    | ?                 |
| Complemento:                                                                                                    |                   |
| Quantidade de Vagas da Prova Seletiva 🛊                                                                                                    |                   |
| Remuneradas: 1                                                                                                    |                   |
| ③: Adicionar ④: Remover                                                                                                    |                   |
| Lista de componentes do projeto                                                                                                    |                   |
|                                                                                                    |                   |
| 205041 - FISOL0018 - FARMACOLOGIA - 75h                                                                                                    | 0                 |
| FISOLU12U - FARMACOLOGIA INTEGRADA - 75h                                                                                                    | U                 |
| Atenção!<br>Caro Professor,<br>Ao selecionar um componente curricular como obrigatório, o sistema avaliará se o discente tem média igual ou acima de 6.0 (seis) nos compon<br>selecionados.<br>Ao não selecionar como obrigatório, o sistema não fará essa análise. Porém, é obrigatório a seleção de pelo menos um. | ente curriculares |
| Lista de componentes vinculados à prova (Selecione quais são obrigatórios para a seleção)                                                                                                    | «                 |
| Nenhum componente vinculado                                                                                                    |                   |
| Cadastrar Cancelar                                                                                                    |                   |
| * Campos de preenchimento obrigatório.                                                                                                    |                   |

Nesse momento deverão ser cadastrados o título da prova, a data da prova, o prazo máximo de inscrições e as informações complementares.

**Obs**: A data da prova e o período máximo para inscrições devem estar dentro dos períodos estabelecidos no Edital de Monitoria.

### 1 – CADASTRAR PROVA

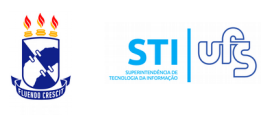

Na lista de componentes do projeto você deve vincular os componentes do projeto à prova (usando o ícone verde). Na sequência marque quais desses componentes serão os obrigatórios para a seleção.

| Lista de compo                                                      | onentes do projeto.                                                                                                    | « |
|---------------------------------------------------------------------|----------------------------------------------------------------------------------------------------|---|
|                                                                     |                                                                                                    |   |
|                                                                     |                                                                                                    |   |
|                                                                     |                                                                                                    |   |
| Atenção!<br>Caro Profe<br>Ao selecion<br>selecionado<br>Ao não sele | <b>essor,</b><br>Iar um componente curricular como obrigatório, o sistema avaliará se o discente tem média igual ou acima de 6.0 (seis) nos componente curriculares<br>os.<br>ecionar como obrigatório, o sistema não fará essa análise. Porém, é obrigatório a seleção de pelo menos um. |   |
| Lista de compo                                                      | onentes vinculados à prova (Selecione quais são obrigatórios para a seleção)                                                                                                    | « |
| <b></b>                                                             | 205041 - FISOL0018 - FARMACOLOGIA - 75h                                                                                                    | 1 |
|                                                                     | FISOL0120 - FARMACOLOGIA INTEGRADA - 75h                                                                                                    |   |

**Obs**: Lembrando que o discente deve ter cursado no vínculo atual e ter obtido média igual ou maior que 6.0 (seis) no componente curricular definido como obrigatório, para poder se inscrever na prova. Em componentes não obrigatórios o sistema não faz essa análise.

**Obs**: É exigido que o docente cadastre pelo menos um componente obrigatório.

**Obs**: A primeira prova obrigatoriamente deve ser cadastrada e realizada no período estabelecido no edital de monitoria.

**Obs**: Poderão ser cadastradas novas provas seletivas quando houver vagas disponíveis no projeto de monitoria E não houver mais monitores aptos a serem convocados.

Após preencher todas informações requeridas, finalize o processo em **CADASTRAR**.

#### 2 – Lista de inscritos STI परि Para consultar a lista de inscritos, acesse: SIGAA – Portal Docente $\rightarrow$ Ensino $\rightarrow$ Projetos $\rightarrow$ Projeto de Monitoria → Coordenação de projeto →Processo seletivo 🖺 : Nova Prova 🛛 🤯 : Alterar Prova 🛛 🗏 : Listar Inscritos 🛛 🗟 : Visualizar Resultado 🥶 : Apagar Prova 🛛 🎯 : Cadastrar Resultado da Prova 🛛 🍰 : Convocar Discentes 🛛 🗔 : Enviar Email PROJETOS DE ENSINO COORDENADOS PELO USUÁRIO ATU 2019 - projeto avaliação nutricional I - DNUT Inscrições até VNR Título VR Data Prova PROVA DE NUTRIÇÃO 🦻 🗉 2 💿 🕥 22/03/2019 22/03/2019 0 2 [VR = Vagas Remuneradas VNR = Vagas Não Remuneradas]

É importante ressaltar que no dia da realização da prova de seleção o professor deve ter impresso a lista de inscritos do processo seletivo.

Para consultar e imprimir a lista de inscritos clique no ícone destacado acima.

Na sequência será apresentada a lista com todos os inscritos na prova.

| , <u>,</u> ,             | Universidade Federal de Sergipe<br>Sistema Integrado de Gestão de Atividades Acadêmicas<br>(bdsig/2019-03-07) |                                                                                                    |
|--------------------------|----------------------------------------------------------------------------------------------------|----------------------------------------------------------------------------------------------------|
| UFS<br>Portal do Docente | EMITIDO EM 22/03/2019 14:45                                                                                   |                                                                                                    |
|                          | INSCRITOS NO PROCESSO SELETIVO                                                                                |                                                                                                    |
| Projeto de Ensino:       | 2019 - projeto avaliação nutricional I - DNUT                                                                 |                                                                                                    |
| Título da Prova:         | PROVA DE NUTRIÇÃO                                                                                             |                                                                                                    |
| Inscrições até:          | 22/03/2019                                                                                                    |                                                                                                    |
| Data da Prova:           | 22/03/2019                                                                                                    |                                                                                                    |
| Vagas p/ Bolsistas:      | 0                                                                                                    |                                                                                                    |
| Vagas p/ Voluntários:    | 2                                                                                                    |                                                                                                    |
| Situação da Prova:       | AGUARDANDO INSCRIÇÃO                                                                                          |                                                                                                    |
| Outras Informações:      | Prova será realizada no departamento de nutrição às 4hor                                                      | as da tarde do dia 22                                                                                   |
| LISTA DE REQUISITOS:     |                                                                                                    |                                                                                                    |
| Obrigatório Con          | nponente Curricular                                                                                           |                                                                                                    |
| SIM 214                  | 103 - NUTR0050 - AVALIAÇÃO NUTRICIONAL I - 60h                                                                |                                                                                                    |
|                          |                                                                                                    |                                                                                                    |
|                          | LISTA DE CANDIDATOS INSCRITOS                                                                                 |                                                                                                    |
| Discente                 | LISTA DE CANDIDATOS INSCRITOS<br>Data d                                                                       | a Inscrição                                                                                             |
| Discente                 | LISTA DE CANDIDATOS INSCRITOS<br>Data d<br>22/03/                                                             | <b>a Inscrição</b><br>2019 13:48:35                                                                     |
| Discente                 | LISTA DE CANDIDATOS INSCRITOS<br>Data d<br>22/03/<br>22/03/                                                   | <b>a Inscrição</b><br>2019 13:48:35<br>2019 13:50:14                                                    |
| Discente                 | LISTA DE CANDIDATOS INSCRITOS<br>Data d<br>22/03/<br>22/03/<br>22/03/                                         | <b>a Inscrição</b><br>2019 13:48:35<br>2019 13:50:14<br>2019 13:52:02                                   |
| Discente                 | LISTA DE CANDIDATOS INSCRITOS<br>Data d<br>22/03/<br>22/03/<br>22/03/<br>22/03/                               | <b>a Inscrição</b><br>2019 13:48:35<br>2019 13:50:14<br>2019 13:52:02<br>2019 13:52:55                  |
| Discente                 | LISTA DE CANDIDATOS INSCRITOS Data d 22/03/ 22/03/ 22/03/ 22/03/ 22/03/ 22/03/ 22/03/                         | <b>a Inscrição</b><br>2019 13:48:35<br>2019 13:50:14<br>2019 13:52:02<br>2019 13:52:55<br>2019 13:54:04 |

OBS: Os alunos que NÃO estiverem nessa lista emitida pelo sistema não devem fazer a prova. Só devem fazer a prova os candidatos que TIVEREM SE INSCRITO no SIGAA.

Realize a impressão da lista de candidatos inscritos em "IMPRIMIR" e tenha em mãos no dia da prova.

### 3 – Enviar e-mail

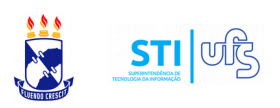

Na mesma página de Processos Seletivos, é possível enviar notificações por e-mail e pela Caixa Postal da UFS, para os candidatos inscritos.

|                                                                          |                                                                                                    | DEDISTOR DE ENGLIDA COMPE                                                          |                                      |                     |              |                      |          |
|--------------------------------------------------------------------------|----------------------------------------------------------------------------------------------------|------------------------------------------------------------------------------------|--------------------------------------|---------------------|--------------|----------------------|----------|
| 2019 - projeto avali                                                     | ação nutricional I - DNUT                                                                           | PROJETOS DE ENSINO COORDE                                                          | NADOS PELO USUARIO A                 | TUAL                |              |                      | <u>e</u> |
| Data Prova                                                               | Inscrições até                                                                                      | Título                                                                             |                                      | VR                  | VNR          |                      |          |
| 22/03/2019                                                               | 22/03/2019                                                                                          | PROVA DE NUTR                                                                      | IÇÃO                                 | 0                   | 2            |                      | 🏭 🖂      |
| [ <b>VR</b> = Vagas Remuner                                              | adas <b>VNR</b> = Vagas Não Remu                                                                    | neradas]                                                                           |                                      |                     |              |                      |          |
| Dacta ali                                                                |                                                                                                    | doctoco do ocir                                                                    | ~ ~                                  |                     |              |                      |          |
| Basta Cilo                                                               | Lar no icone                                                                                        | uestacado acir                                                                     | na.                                  |                     |              |                      |          |
| PORTAL DO DOCENT                                                         | TE > ENVIAR E-MAIL PARA C                                                                           | ANDIDATOS INSCRITOS                                                                |                                      |                     |              |                      |          |
| Caro Usuário,<br>Neste formulá<br>Para enviar ur<br>depois clicar em "Er | irio você poderá enviar e-mail<br>m e-mail individual, basta clic<br>iviar E-Mail para os Seleciona | s individuais ou para um grupo de c<br>ar no ícone correspondente. Para er<br>dos" | liscentes.<br>Iviar para um grupo de | discentes, primeiro | selecione os | discentes da lista p | para     |
|                                                                          | ĺ                                                                                                   | 😽: Enviar Email Individual 🛛 🕕                                                     | : Visualizar Email(s)                | Enviado(s)          |              |                      |          |
|                                                                          |                                                                                                    | LISTA DE CANDIDA                                                                   | TOS INSCRITOS                        |                     |              |                      |          |
| Discente                                                                 |                                                                                                    |                                                                                    |                                      |                     |              |                      |          |
|                                                                          |                                                                                                    |                                                                                    |                                      |                     |              |                      | 🙀 lî     |
|                                                                          |                                                                                                    |                                                                                    |                                      |                     |              |                      | 🙀 🗋      |
|                                                                          |                                                                                                    |                                                                                    |                                      |                     |              |                      | 🙀 lî     |
|                                                                          |                                                                                                    |                                                                                    |                                      |                     |              |                      | 😽 lî     |
|                                                                          |                                                                                                    |                                                                                    |                                      |                     |              |                      | N 10     |
|                                                                          |                                                                                                    | < Voltar Enviar E-Mai                                                              | l para os Selecionados               | 1                   |              |                      |          |
|                                                                          |                                                                                                    |                                                                                    |                                      |                     |              |                      |          |
| Na sequé                                                                 | encia voce p                                                                                        | ode escolher                                                                       | mandar                               | um e-m              | ail in       | dividual             | ou       |
|                                                                          | ام: ام مرم مرم م                                                                                    |                                                                                    |                                      |                     |              |                      |          |
| para todo                                                                | os os candid                                                                                        | atos.                                                                              |                                      |                     |              |                      |          |
|                                                                          |                                                                                                    |                                                                                    |                                      |                     |              |                      |          |
|                                                                          |                                                                                                    |                                                                                    |                                      |                     |              |                      |          |
| A seguint                                                                | te tela será c                                                                                      | arregada                                                                           |                                      |                     |              |                      |          |
|                                                                          |                                                                                                    | uneguuu.                                                                           |                                      |                     |              |                      |          |
|                                                                          | _                                                                                                   | Formulário d                                                                       | Ε CONTATO                            |                     | _            |                      |          |
| Discentes que Serão                                                      | Notificados:                                                                                        |                                                                                    |                                      |                     |              |                      |          |
|                                                                          | Assunto: 🖈                                                                                          |                                                                                    |                                      |                     |              |                      |          |
|                                                                          |                                                                                                    |                                                                                    |                                      |                     |              |                      |          |
| м                                                                        | ensagem : 🖈                                                                                         |                                                                                    |                                      |                     |              |                      |          |
|                                                                          |                                                                                                    |                                                                                    |                                      |                     |              |                      |          |
| Env                                                                      | iar Email?                                                                                          |                                                                                    |                                      |                     |              |                      |          |
| Enviar M                                                                 | ensagem?                                                                                            |                                                                                    |                                      |                     |              |                      |          |
| Envial Pr                                                                |                                                                                                    | Enviar << Volt                                                                     | ar Cancelar                          |                     |              |                      |          |
|                                                                          |                                                                                                    | Envior S Voic                                                                      |                                      |                     |              |                      |          |

\* Campos de preenchimento obrigatório

É possível enviar a notificação por Email e também pela Caixa Postal dos SIG's. Sugerimos que os coordenadores envie as suas mensagens das duas formas, clicando em ambas as opções.

Após o preenchimento, clique em enviar.

#### 4 – Cadastrar resultado da prova

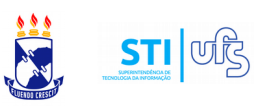

Após a realização da prova o professor deve cadastrar o resultado da prova.

O cadastro do resultado é realizado pelo mesmo caminho, clicando no ícone destacado.

#### SIGAA – Portal Docente → Ensino → Projetos → Projeto de Monitoria → Coordenação de projeto → Processo seletivo

|                            | 🖺 : Nova Prova<br>🞯 : Apagar Prova 🛛 🎯  | n 😺: Alterar Prova 📳: Listar Inscritos 📄: '   | Visualizar Resulta<br>Discentes 🛛 🙀: En | do<br>viar Email |               |
|----------------------------|-----------------------------------------|-----------------------------------------------|-----------------------------------------|------------------|---------------|
|                            | 1                                       | Projetos de Ensino Coordenados pelo usuário a | TUAL                                    |                  |               |
| 2019 - projeto ava         | liação nutricional I - DNUT             |                                               |                                         |                  | <u></u>       |
| Data Prova                 | Inscrições até                          | Título                                        | VR                                      | VNR              | _             |
| 22/03/2019                 | 22/03/2019                              | PROVA DE NUTRIÇÃO                             | 0                                       | 2                | 🦻 🖹 🗟 🞯 🐼 🛛 🐼 |
| [ <b>VR</b> = Vagas Remune | eradas <b>VNR</b> = Vagas Não Remunerad | das]<br>Rostal do Docente                     |                                         |                  | /             |

Clique no ícone de cadastro do resultado da prova (destacado na imagem anterior).

Você será encaminhado para tela de cadastro de notas e situação dos candidatos.

|                                           | LISTA DE MONITORES     | 5 INSCRITOS     |                |            |
|-------------------------------------------|------------------------|-----------------|----------------|------------|
| Discente                                  |                        | Nota<br>Prova   | Situação       | Observação |
| 201700047705 -                            |                        |                 | Classificado 🔻 | (±         |
| 201700133670 -                            |                        |                 | Classificado 🔻 |            |
| 201700074050 -                            |                        |                 | Classificado 🔻 |            |
| 201700074079 -                            |                        |                 | Classificado 🔻 |            |
| 201700047803 -                            |                        |                 | Classificado 🔻 |            |
|                                           | Incluir Discentes na   | a Seleção       |                |            |
|                                           |                        |                 |                |            |
| Cadas                                     | TRO DE RESULTADOS DA S | ELEÇÃO DE MONIT | ORES           |            |
| Projeto de Ensino: projeto avaliação nutr | icional I - DNUT       |                 |                |            |
| Prova: PROVA DE NUTRIÇÃO                  |                        |                 |                |            |
| Data da Prova: 22/03/2019                 |                        |                 |                |            |
| Bolsas Remuneradas : 0                    |                        |                 |                |            |
| Bolsas Não Remuneradas: 2                 |                        |                 |                |            |
|                                           | Cadastrar Resultado Vo | ltar Cancelar   |                |            |
|                                           |                        |                 |                |            |
|                                           |                        |                 |                |            |
|                                           |                        |                 |                |            |
|                                           |                        |                 |                |            |
|                                           |                        |                 |                |            |
|                                           |                        |                 |                |            |

### 4 – Cadastrar resultado da prova

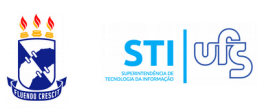

Observações:

- Candidatos com notas menos que 7,0 na prova de seleção serão considerados NÃO CLASSIFICADOS.

Existem três situações possíveis: classificado, não classificado (não atingiu a nota mínima de 7,0) e ausente (não compareceu para fazer a prova).

Insira as notas dos candidatos e suas respectivas situações. E confirme a operação em "Incluir discentes na seleção".

|                                                              | LISTA DE MONITORES INSCRIT         | 05            |          |               |        |                  |
|--------------------------------------------------------------|------------------------------------|---------------|----------|---------------|--------|------------------|
| Discente                                                     |                                    | Nota<br>Prova | Situação | io Observação |        | ıção             |
|                                                              | Não há discentes disponíveis       |               |          |               |        |                  |
|                                                              |                                    |               |          |               |        |                  |
| Cadastr                                                      | O DE RESULTADOS DA SELEÇÃO D       | e Monit       | ORES     |               |        |                  |
| Projeto de Ensino: projeto avaliação nutricio                | nal I - DNUT                       |               |          |               |        |                  |
| Prova: PROVA DE NUTRIÇÃO                                     |                                    |               |          |               |        |                  |
| Data da Prova: 22/03/2019                                    |                                    |               |          |               |        |                  |
| Bolsas Remuneradas : 0                                       |                                    |               |          |               |        |                  |
| Bolsas Não Remuneradas: 2                                    |                                    |               |          |               |        |                  |
| Discente                                                     |                                    | NF            | MCP      | IEA           | Class. | Vínculo          |
|                                                              |                                    | 9.0           | 7.9      | 7,3764        | 10     | EM ESPERA        |
|                                                              |                                    | 8.0           | 7.5      | 6,9642        | 2°     | EM ESPERA        |
|                                                              |                                    | 8.0           | 7.4      | 5,6579        | 30     | EM ESPERA        |
|                                                              |                                    | 6.0           |          | -             | -      | NÃO CLASSIFICADO |
|                                                              |                                    | 0.0           |          | -             | -      | AUSENTE          |
| [NP - Nota Prova, MCP - Média dos Componentes da Prova, IA - | Índice Acadêmico, Class Classifica | ição]         |          |               |        |                  |
|                                                              | Cadastrar Resultado Voltar Can     | celar         |          |               |        |                  |

No caso destacado na imagem acima, há dois inscritos empatados. Os critérios de desempate são: Maior nota nos componentes obrigatórios da prova seletiva, e persistindo o empate, maior Índice de Eficiência Acadêmica.

ATENÇÃO: O valor do índice utilizado para a classificação do processo seletivo, é o valor que o discente tem no MOMENTO do cadastro do resultado pelo Coordenador do Projeto.

No caso do processo coletivo conter vagas remuneradas, o processamento levará em conta o que está disposto com a Resolução 04/2018/CONSU.

#### 4 – Cadastrar resultado da prova

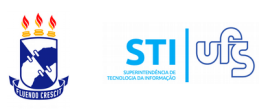

Atenção: Até esse ponto é possível voltar e fazer qualquer tipo de edição nas notas e situação dos alunos, após confirmar o cadastro do resultado o processo é definitivo.

Clique no item CADASTRAR RESULTADO (destacado na última imagem).

O seguinte aviso será apresentado:

"Atenção! O resultado final será processado levando em conta os critérios da resolução 04/2018 - CONSU, portanto, a lista exibida nesta tela é um resultado parcial."

Confirme no OK. A seguinte mensagem de êxito na operação será exibida:

| j. Operaçã           | ão realizada com sucesso!            |                                                                                     |                                               |                 | (x) fechai | mensagens |
|----------------------|--------------------------------------|-------------------------------------------------------------------------------------|-----------------------------------------------|-----------------|------------|-----------|
| 🛯 😂 Ensino 🛛 🍐 Pesqu | uisa 💝 Extensão   🗾 Produção Inte    | ectual 🛛 🐞 Ambientes Virtuais 🏾 🗮 RESUN 🛛 🍓 Ou                                      | itros                                         |                 |            |           |
| PORTAL DO DOCEN      | te > Selecionar Projeto para Ca      | DASTRAR PROVA SELETIVA                                                              |                                               |                 |            |           |
|                      |                                      |                                                                                     |                                               |                 |            |           |
|                      | 🖺 : Nova Prova<br>ම: Apagar Prova 🔇: | 😺: Alterar Prova 💿: Listar Inscritos 🗟<br>Cadastrar Resultado da Prova 🛿 🌡: Convoca | : Visualizar Resultad<br>r Discentes 🛛 🙀: Env | o<br>'iar Email |            |           |
|                      | Pr                                   | OJETOS DE ENSINO COORDENADOS PELO USUÁRIO                                           | ATUAL                                         |                 |            |           |
| 2019 - projeto avali | ação nutricional I - DNUT            |                                                                                     |                                               |                 |            | <b>e</b>  |
| Data Prova           | Inscrições até                       | Título                                                                              | VR                                            | VNR             |            |           |
| 22/03/2019           | 22/03/2019                           | PROVA DE NUTRIÇÃO                                                                   | 0                                             | 2               |            | 🏖 🖂       |
|                      |                                      |                                                                                     |                                               |                 |            |           |

[VR = Vacas Remuneradas VNR = Vacas Não Remuneradas]